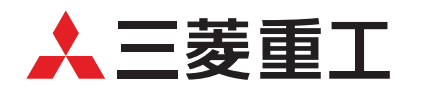

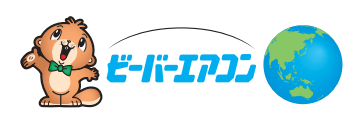

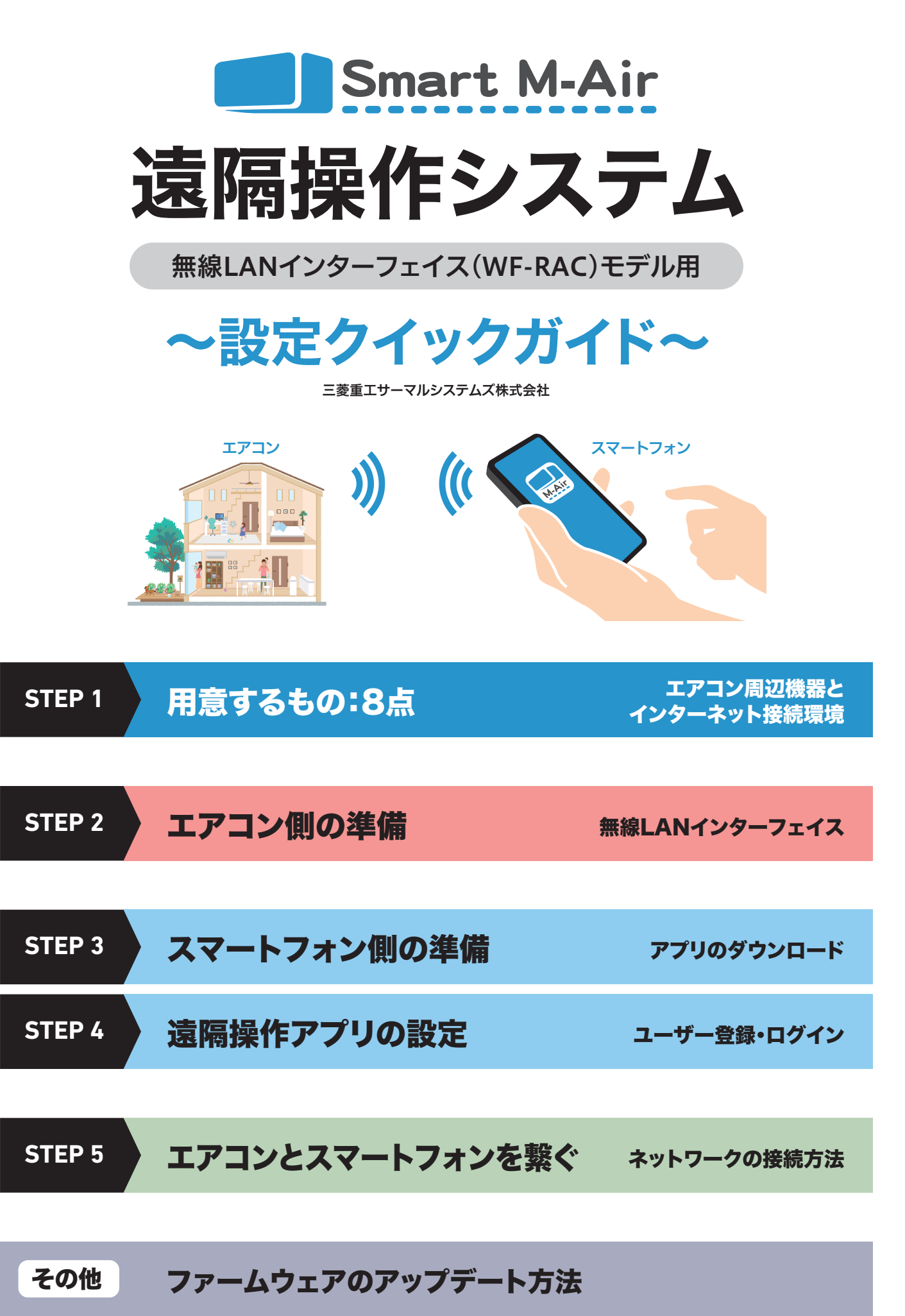

STEP

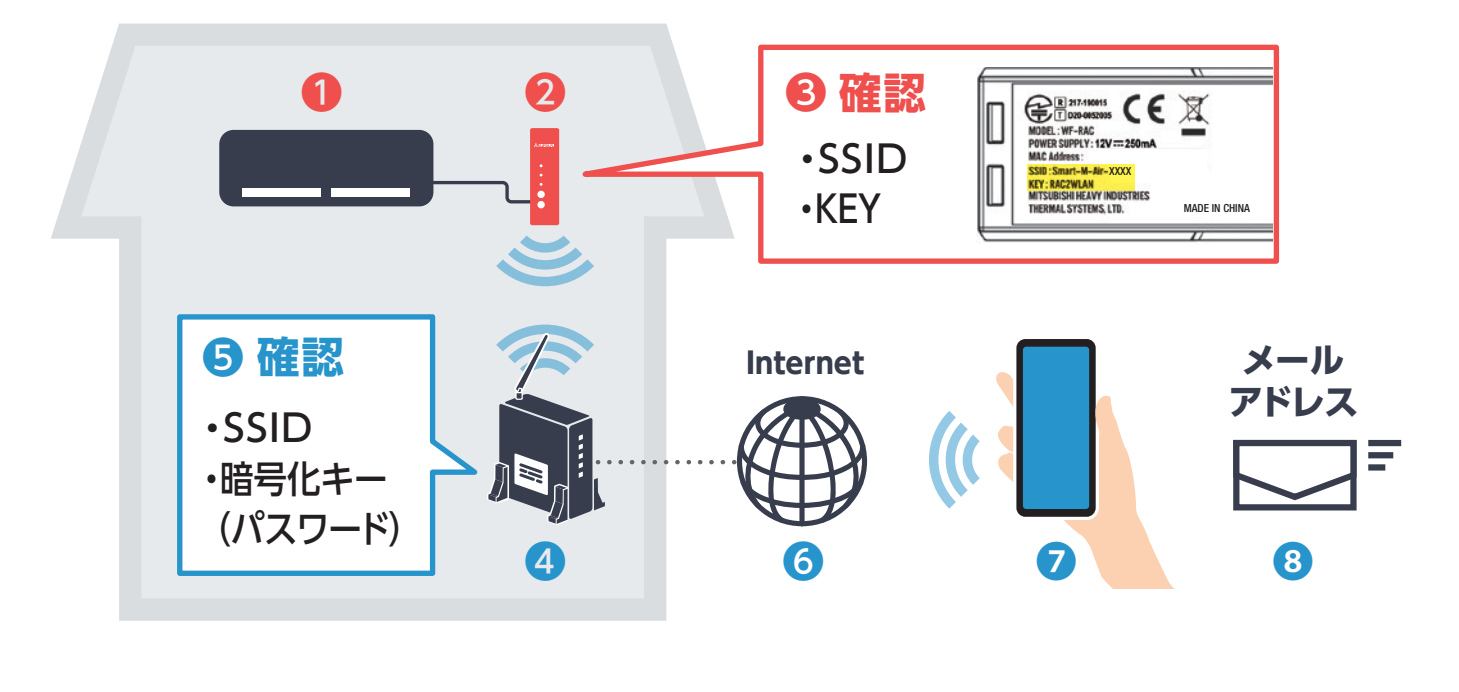

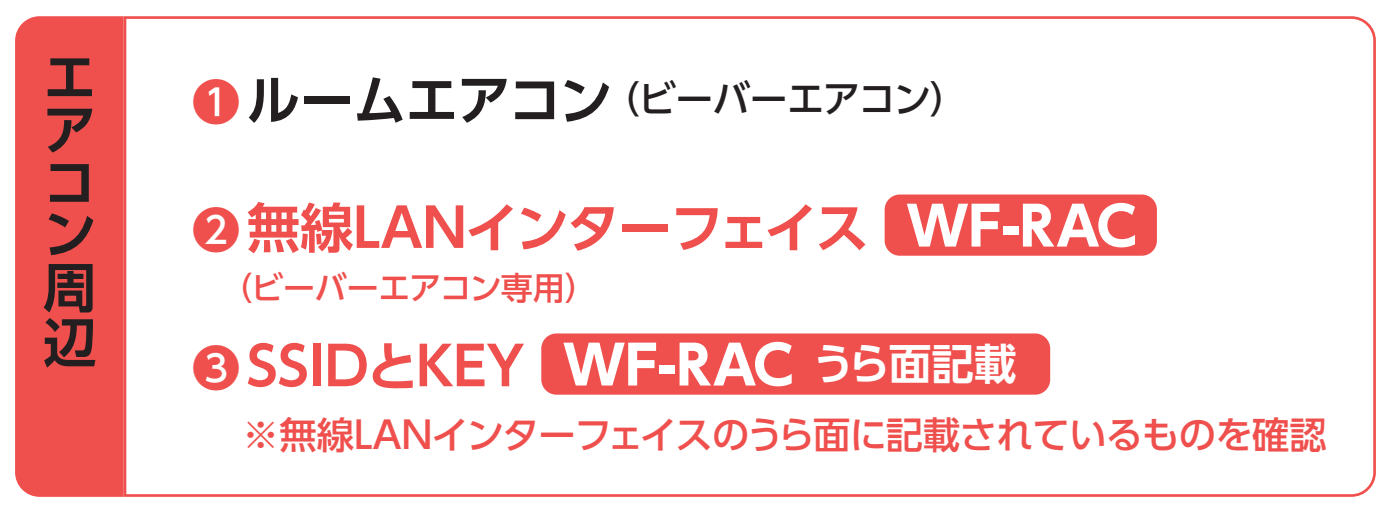

※無線LANインターフェイスの据付は、お買い上げの販売店または専門業者にご依頼ください

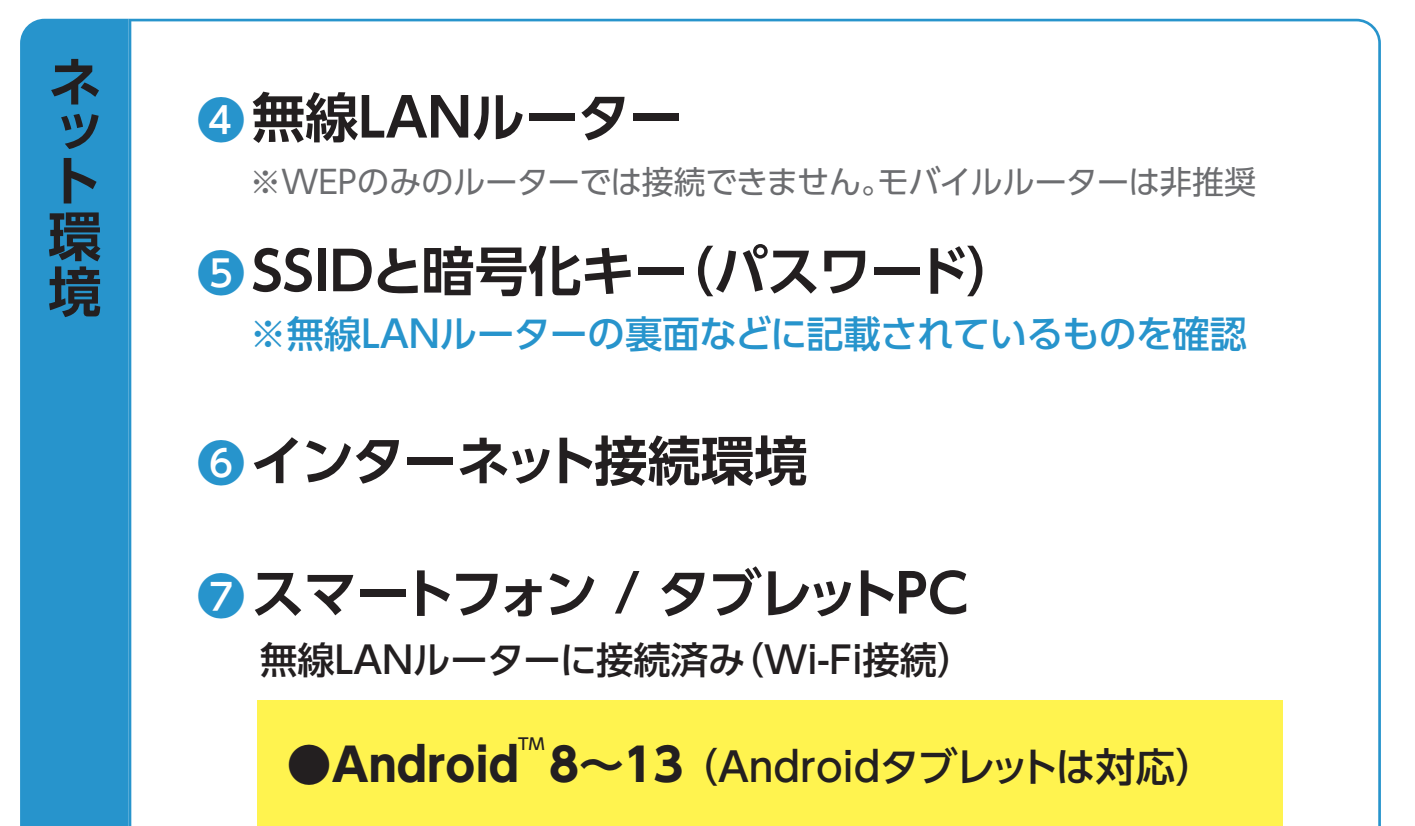

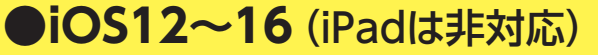

2024年1月現在

※OSのバージョンによっては正しい動作や表示ができない場合があります

### 最新の対応OSのバージョン情報はアプリ各ストアにて ご確認ください。

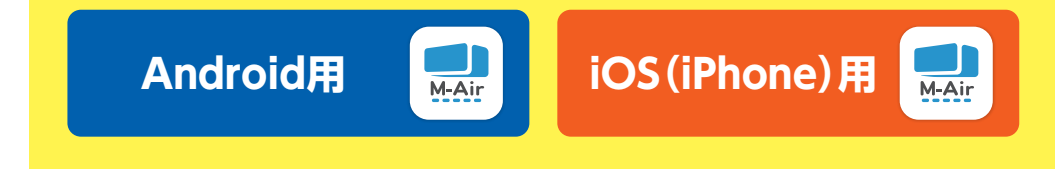

### ③メールアドレス(ユーザー登録を行うため) ※smartmair.comからのメールが受信可能なこと

STEP 2

# ※WF-RACのルームエアコンへの据付は、 お買い上げの販売店または 専門業者にご依頼ください

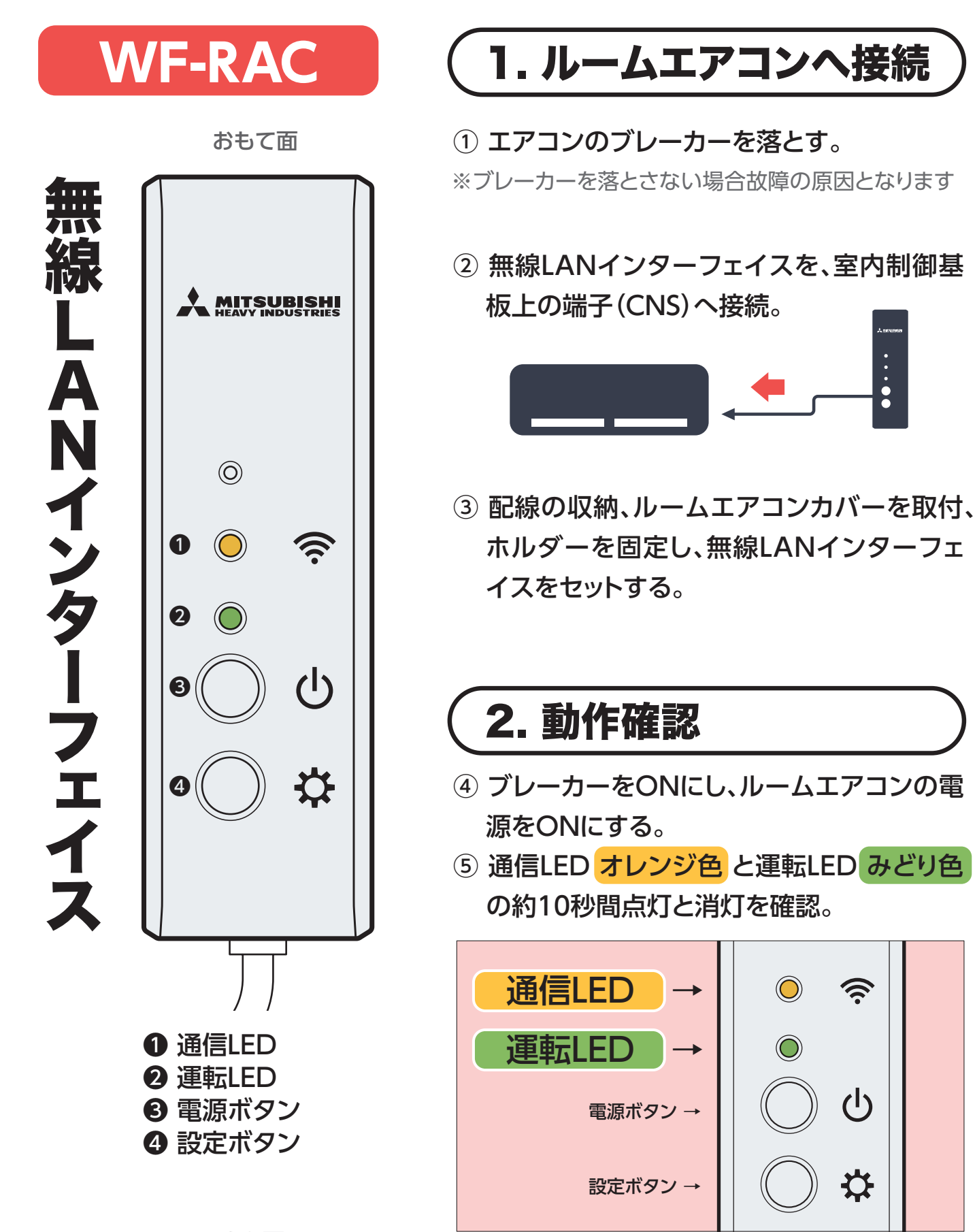

うら面

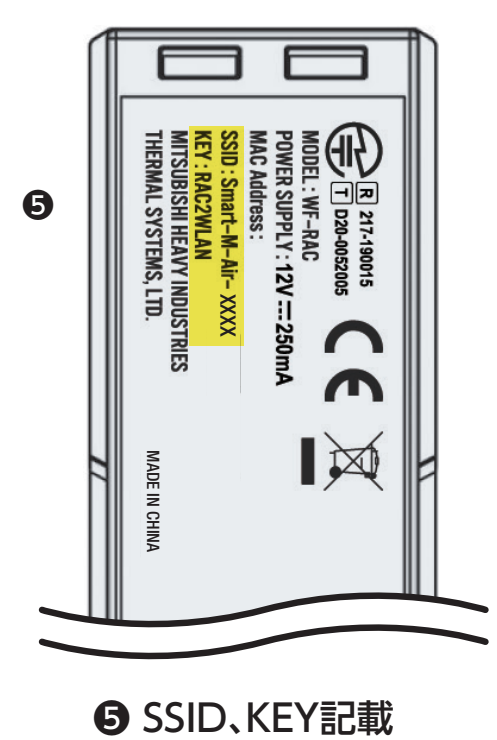

# ( ⑦ 異常時の場合

通信LEDと運転LEDが10秒周期で交互に点滅 する場合は、電源とブレーカーをOFFし、接続 の確認をしてください。 STEP 3

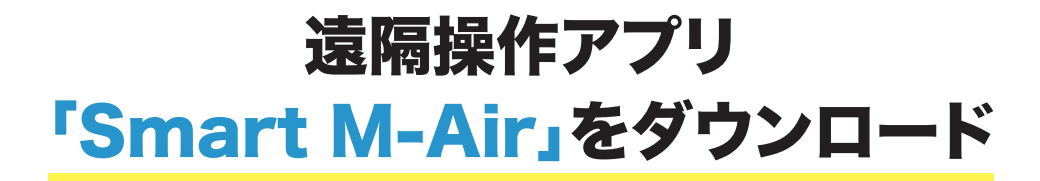

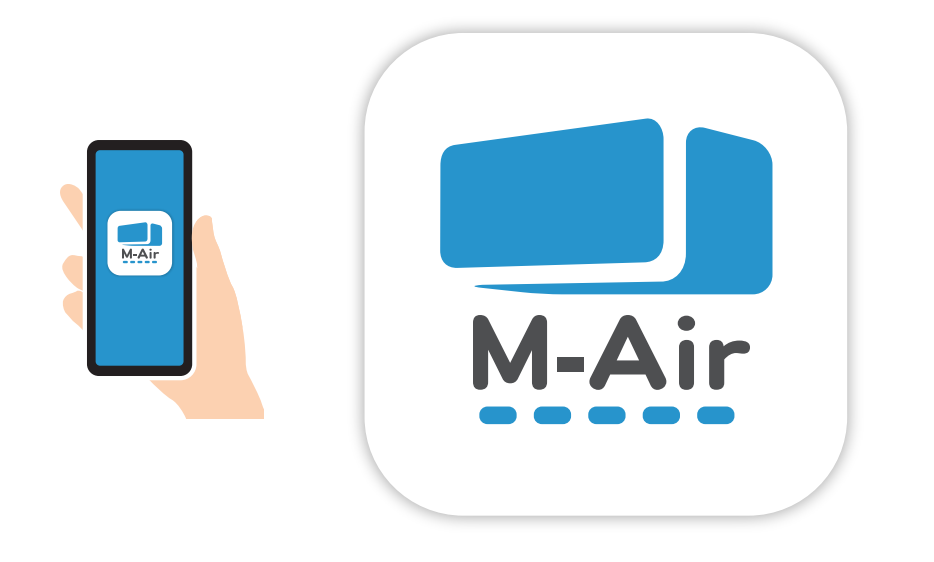

① スマートフォンとルーターをWi-Fiで接続。

② スマートフォン用アプリ[Smart M-Air]のインストール方法。

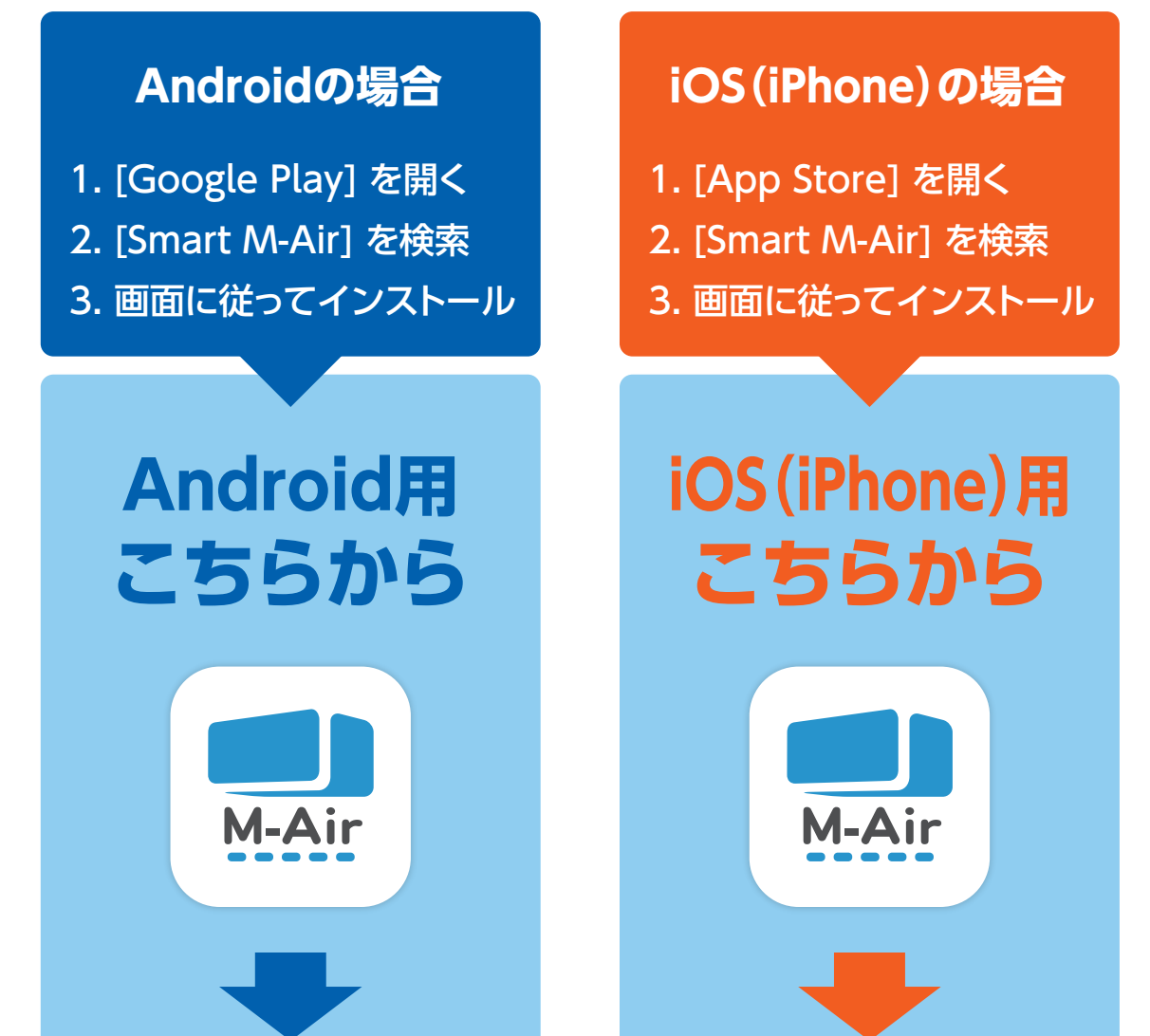

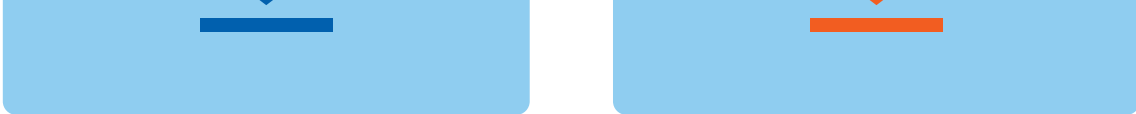

## (iPad非対応。Androidタブレットは対応)

●アプリは無料です。ダウンロードや操作には通信料が発生します。

- ●アプリ「Smart M-Air」およびダウンロードサービス「Google Play」、「App Store」の名称は変更される可能性があります。
- ●アプリの設定や内容、最新の対応OSについては、ホームページ又はホームページにある取扱説明書を参照ください。
- ●AndroidおよびGoogle PlayはGoogle LLCの商標または登録商標です。
- ●iPhoneは、米国およびその他の国で登録されたApple Inc.の商標です。
- ●App Storeは、Apple Inc.の商標です。
- ●Wi-FiおよびWi-Fi Protected Setupは、Wi-Fi Allianceの商標または登録商標です。
- ●その他、記載されている会社名、商品名などは各社の商標または登録商標です。

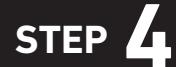

遠隔操作アプリの設定

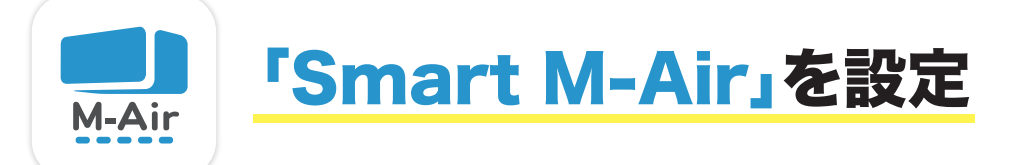

- ①アプリを起動し、「言語タイムゾーン設定」画面で、「日本語」「Asia/Tokyo」を 選択し「 </ >

   選択し「 
   」をタップ。
- ②「利用規約」をご一読・確認後、「合意」ボタンをタップ。
- ③起動画面の「エアコンを操作する」ボタンをタップ。
- ④ログイン画面の「アカウント作成」をタップ。
- ⑤[個人情報取扱説明]をご一読・確認後[合意]ボタンをタップ。

※Smart M-Airのアイコンまたは画面などは、アプリのバージョンにより予告なく変更となる場合があります。

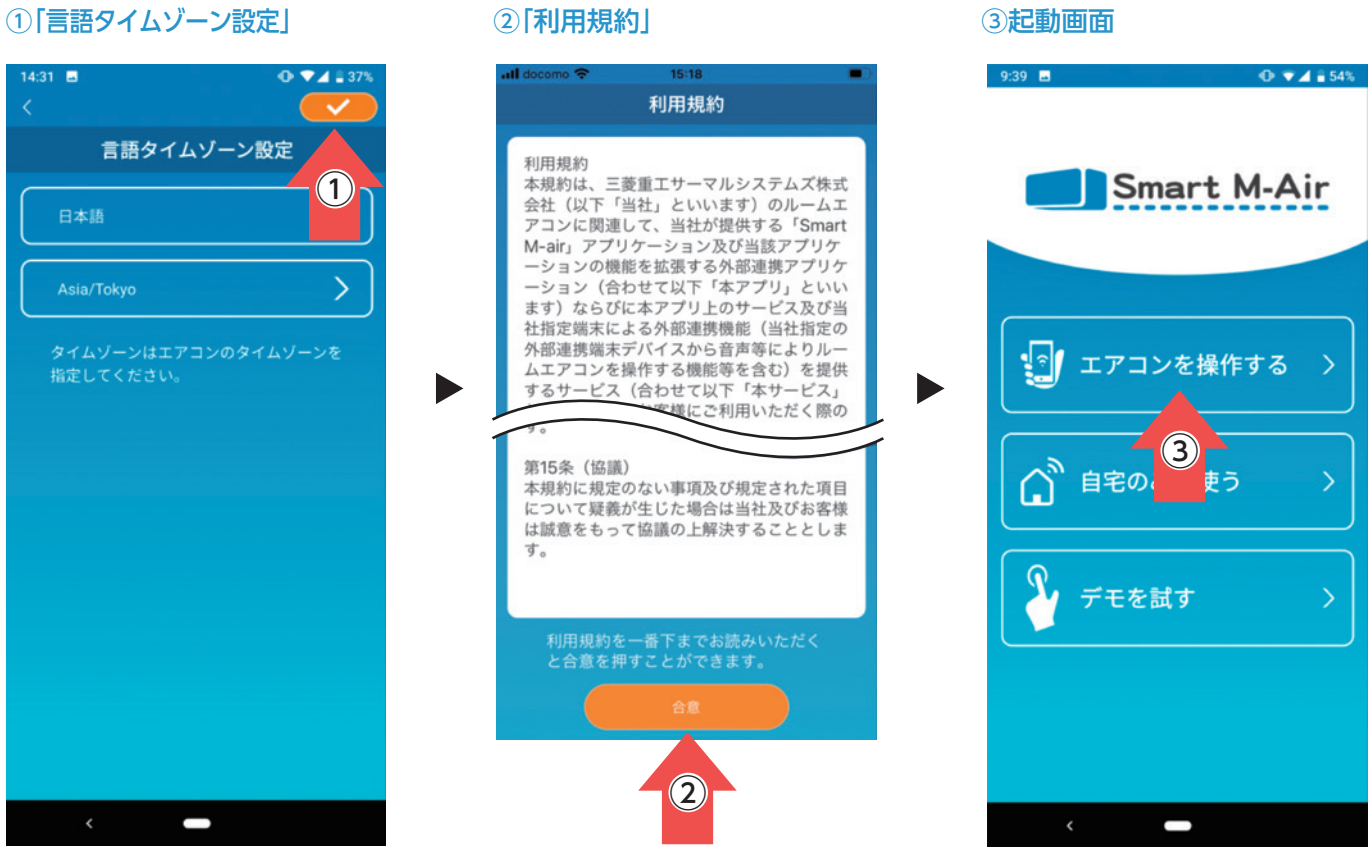

#### ④「アカウント作成」

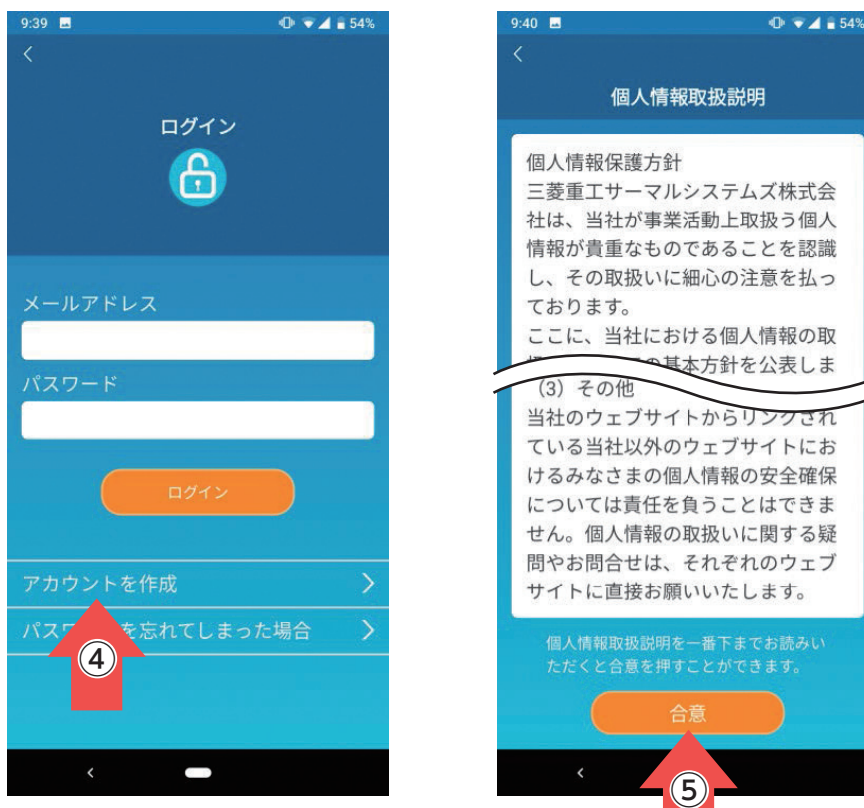

#### ⑤ [個人情報取扱説明]

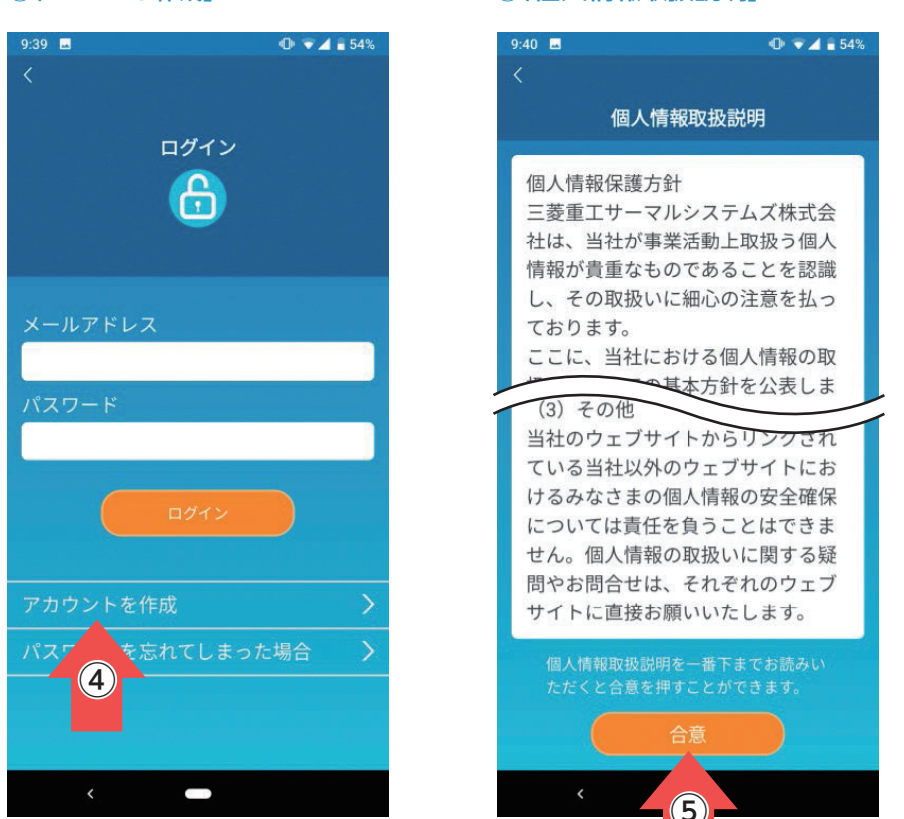

~ ユーザーアカウントの作成~

⑥登録するメールアドレスとパスワードを入力し、「アカウント作成」ボタンをタップ。

#### ⑥「アカウント作成」

| 9:42 🖬                                   | ● ▼⊿ 🖹 54% |
|------------------------------------------|------------|
|                                          |            |
| アカウント作成                                  |            |
| メールアドレス                                  |            |
|                                          |            |
| パスワード                                    |            |
|                                          |            |
| パスワード確認                                  |            |
|                                          |            |
| smartmair.comからのメールにつ<br>イン受信設定を行ってください。 | のいてドメ      |
| アカウント作成                                  |            |
|                                          |            |
| 6                                        |            |
|                                          |            |
| <                                        |            |

# メールアドレス 🖂

# パスワード

パスワードは半角8~16文字で、英数字をそれ ぞれ1文字以上含めてください。 入力したメールアドレス宛てに認証画面のURL を記載したメールが送信されますので、24時間 以内にURLをタップしてアカウント作成を完了 してください。

| アカウント作成                       |
|-------------------------------|
|                               |
| xxxxxxxxxxxx@xxxx.jp          |
|                               |
|                               |
| アカウント作成                       |
| xxxxxxxxxxxxx@xxxx.jpにメールを送信  |
| メールを確認し、アカウント作成を完了<br>してください。 |
| ок                            |
| アカウント作成                       |

※24時間以内にタップ しない場合、再度 ユーザー登録が必要 になります。

※1つのアカウントに つき1台の端末(ス マートフォン/タブ レットPC)のみで使 用できます。 複数の端末で同じア カウントを使用しな いでください。

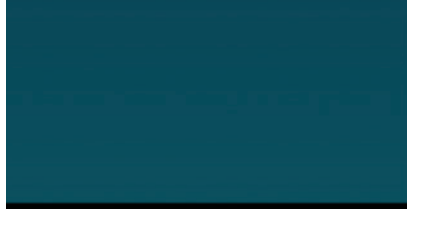

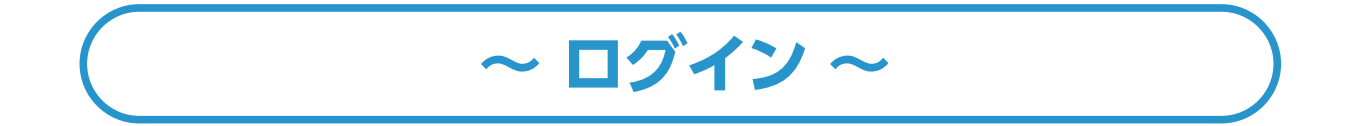

### ⑦ ログイン 画面からログインする。

#### ⑦ログイン

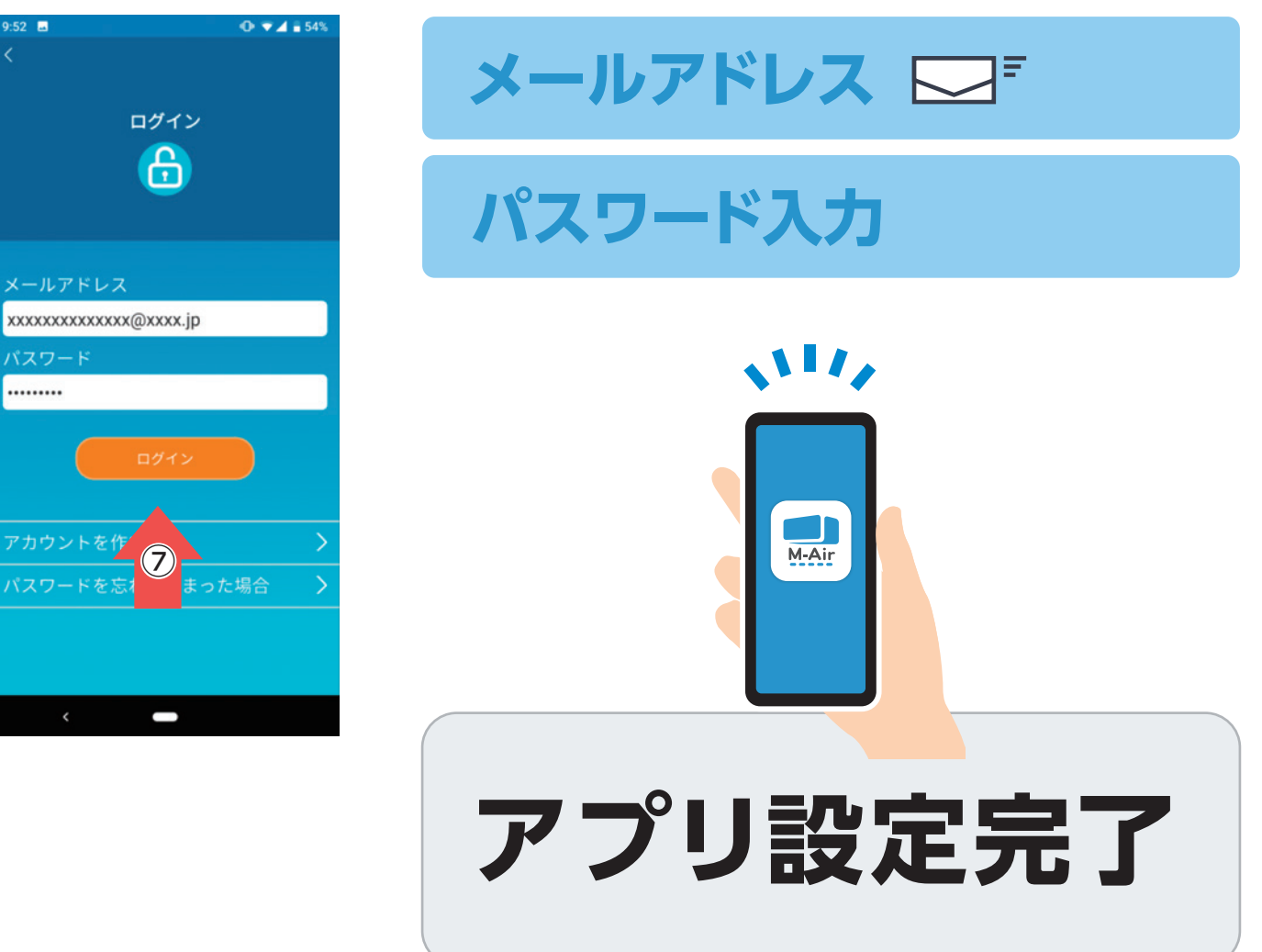

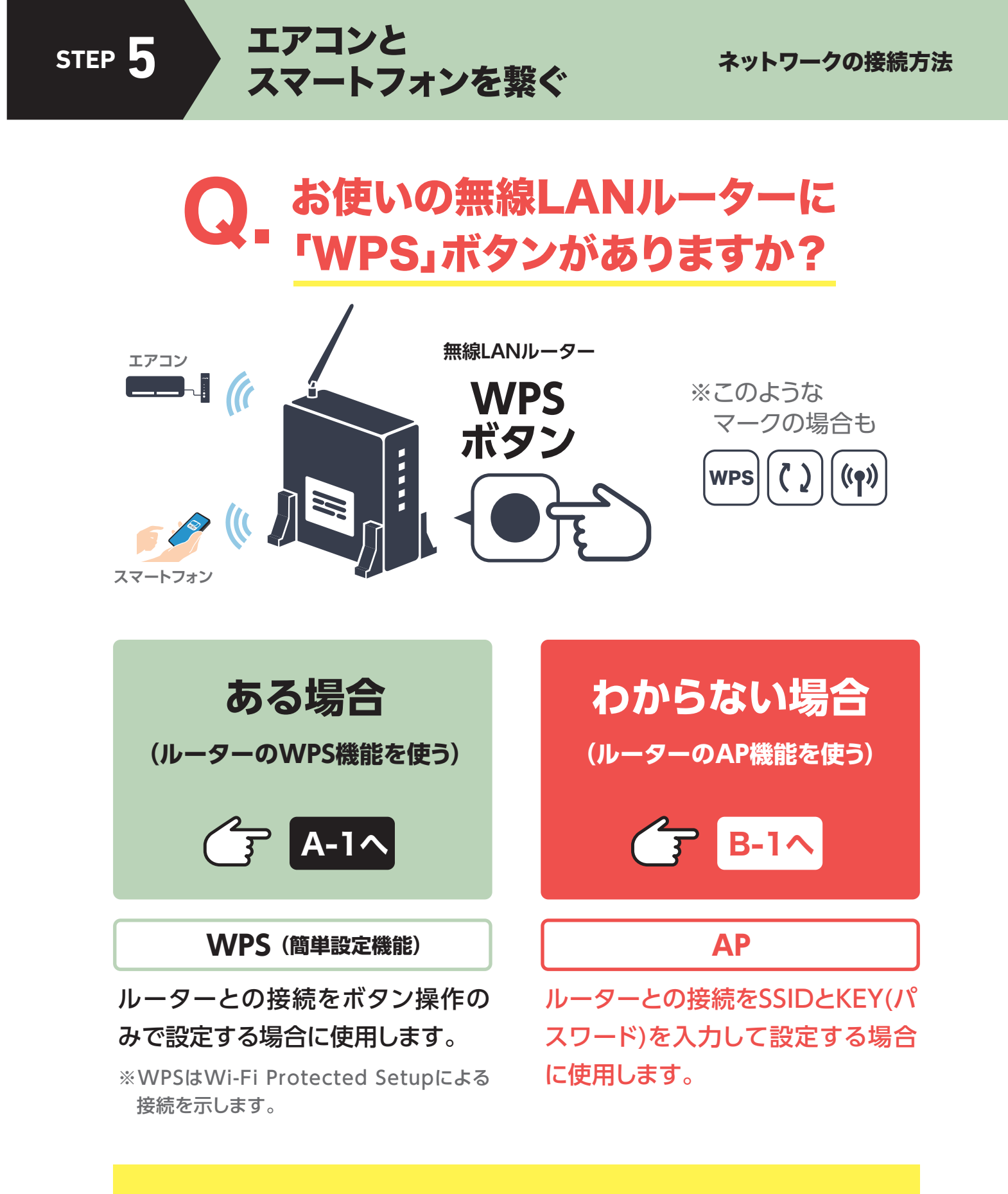

### 無線LAN設定はエアコンを停止して行ってください

# ~ WPSボタンがある場合 ~

(ルーターのWPS機能を使う)

#### 無線LAN設定はエアコンを停止して行ってください

**A-1** 

WPSボタンで、ルーターとインターフェイスを開通

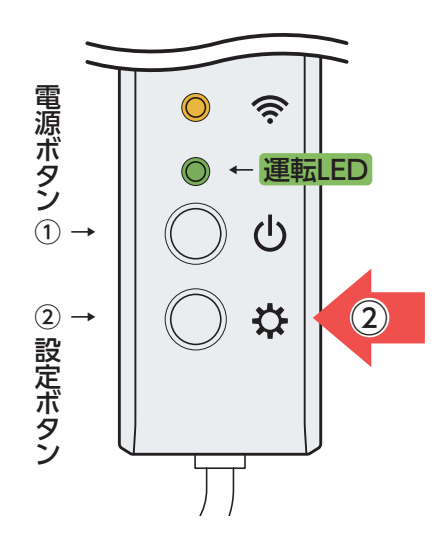

■無線LANインターフェイスの

- 電源ボタンを<u>2秒以上長押し</u>。
   運転LED みどり色 が点灯。
- ② 設定ボタンを <u>短く押す(2秒未満)</u>。
   運転LED みどり色 が点滅。

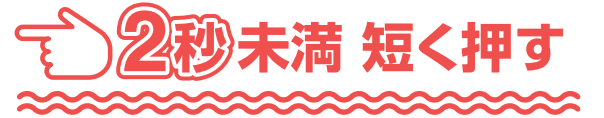

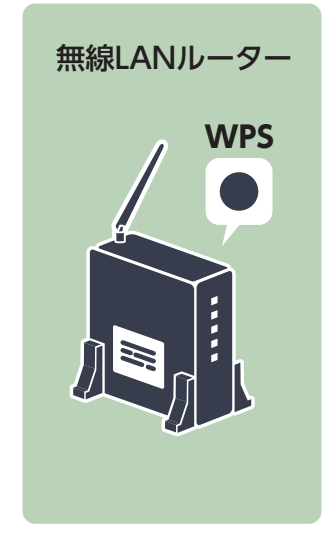

無線LANルーターの
 ③ [WPSボタン]を押す。※

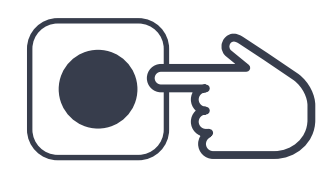

- ●WPSボタンのマークや操作方法はルーターによって 異なります。詳細はルーターに付属の説明書を参照く ださい。
- ※WPS機能以外の自動接続機能を使用している場合 は、ルーターに付属の説明書を参照し、自動接続ボタ ンを操作してください。

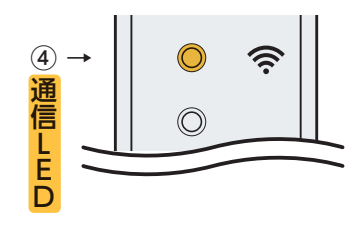

④ 接続が完了すると無線LANインターフェイスの
 通信LED オレンジ色 が2秒点灯。

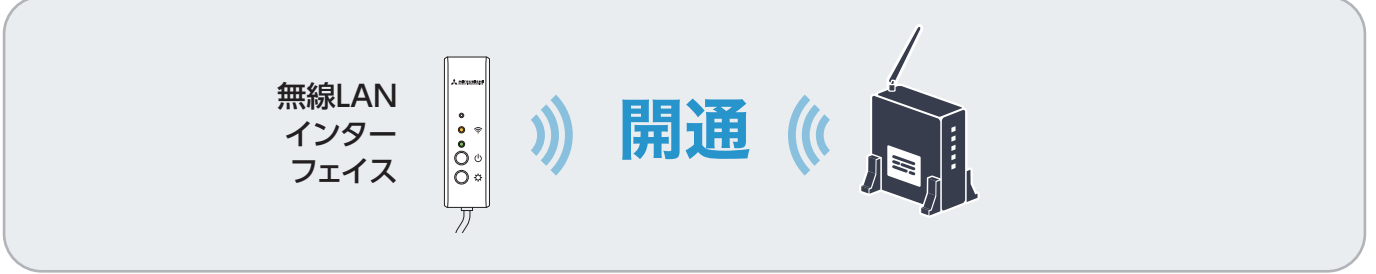

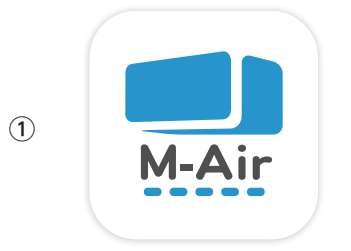

**A-2** 

① スマートフォンの[Smart M-Air]アプリを起動。

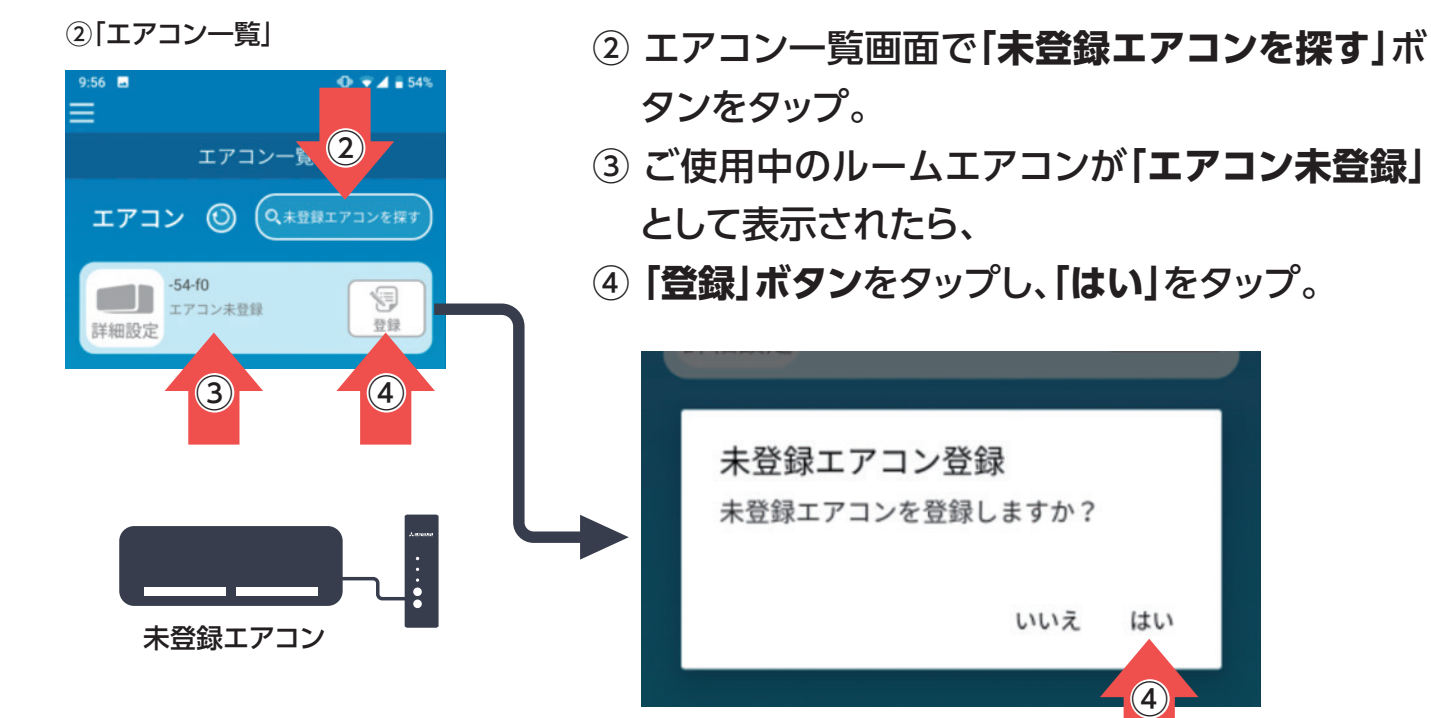

※スマートフォンはエアコンを接続した無線LANルー ターに接続してください。

⑤「インターフェイス裏面」

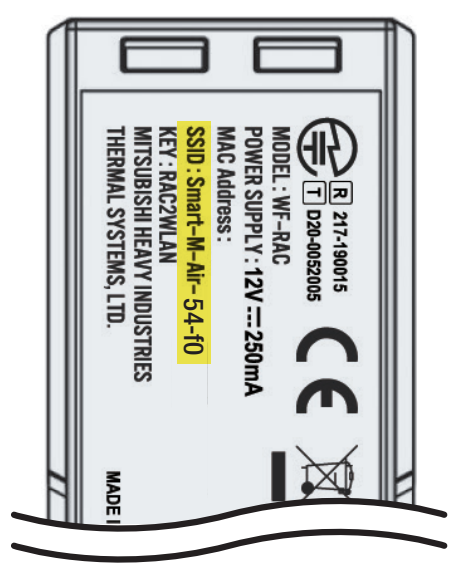

⑥[エアコン一覧]

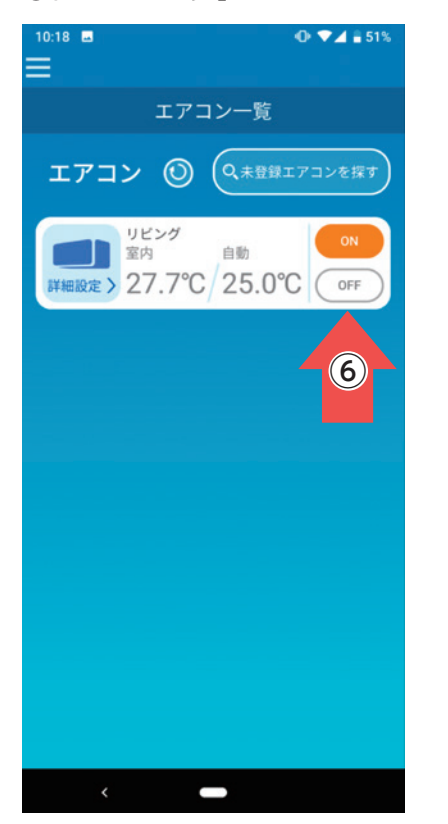

 (5) 無線LANインターフェイス裏面のラベルのSSID
 の下4桁 がエアコン名称として表示されている ことを確認して登録完了。

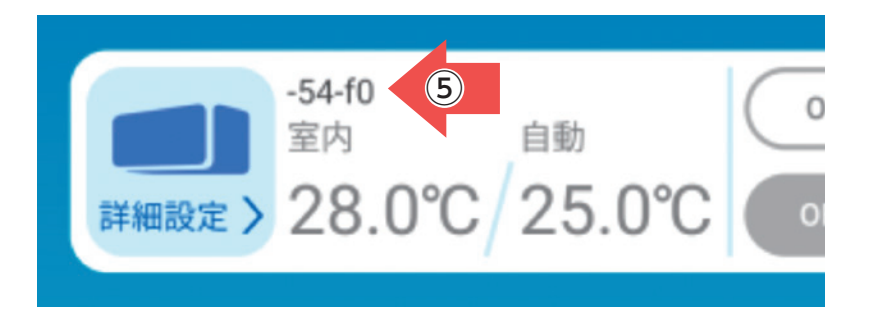

⑥ エアコン情報が取得され、「ON」「OFF」ボタンを タップした際に、エアコンが運転/停止すること を確認し接続完了。

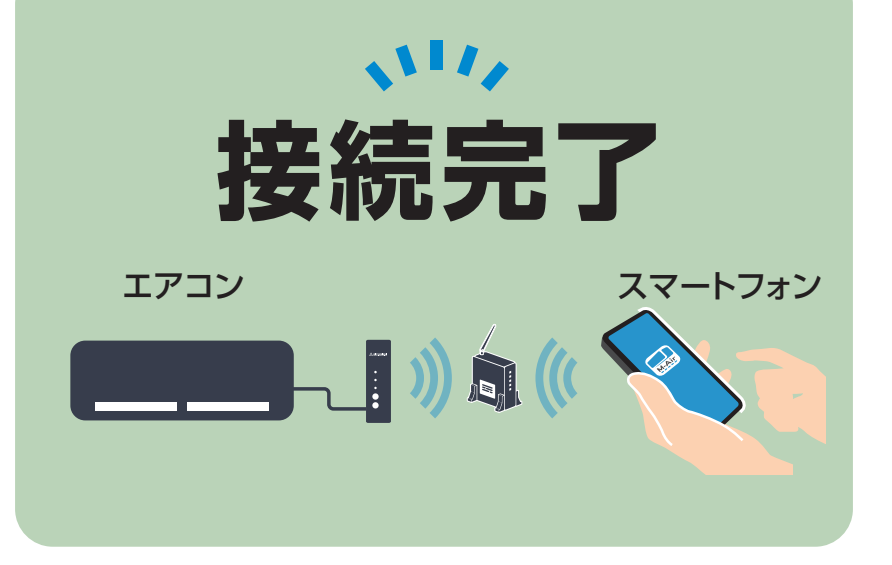

## 接続出来ない場合は 次の「AP」機能を使用してください。

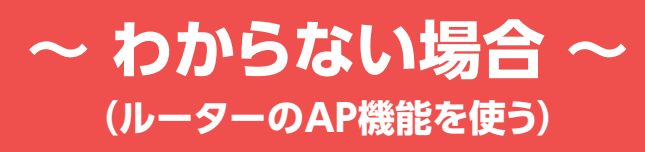

#### 無線LAN設定はエアコンを停止して行ってください

**B-1** 

### スマートフォン上で、インターフェイスとスマートフォンを開通

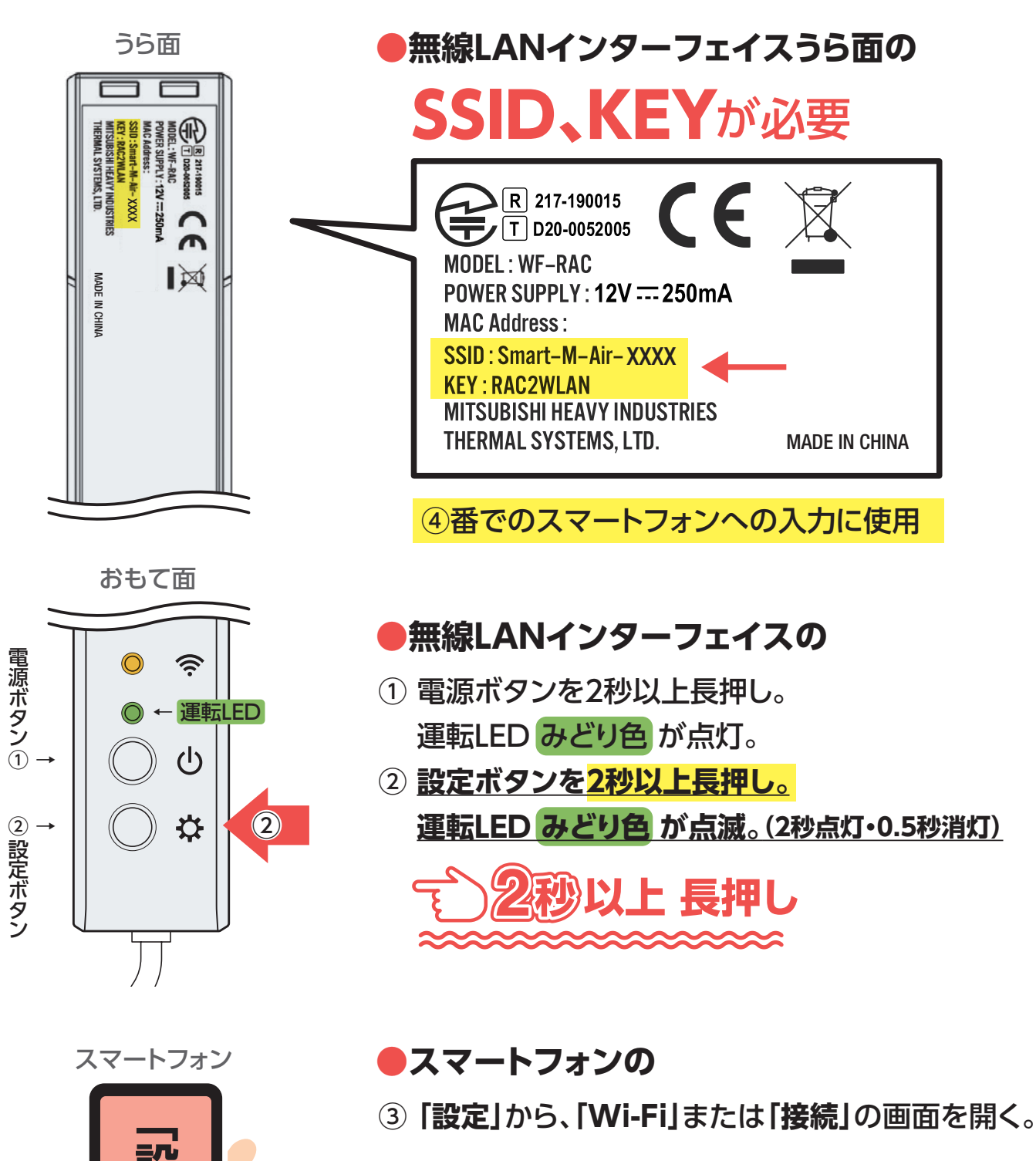

④ 確認した無線LANインターフェイスの「SSID」と ー致するネットワーク名をタップし、パスワード は [KEY] を入力。

(例)

SSID: Smart-M-Air-XXXX

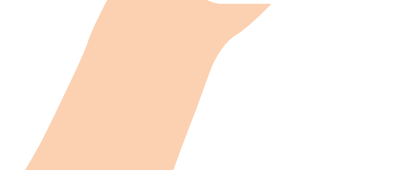

员

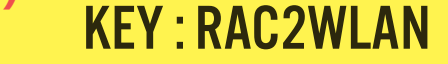

⑤ スマートフォンと無線LANインターフェイスを繋ぐ。

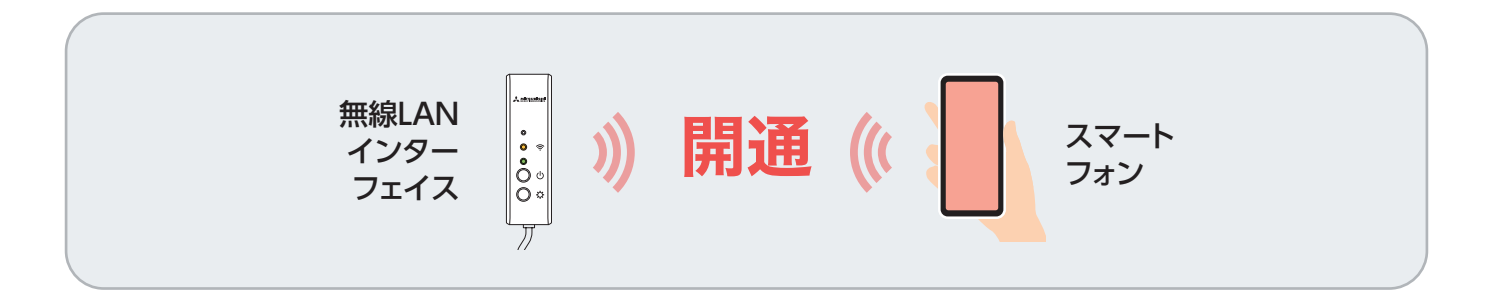

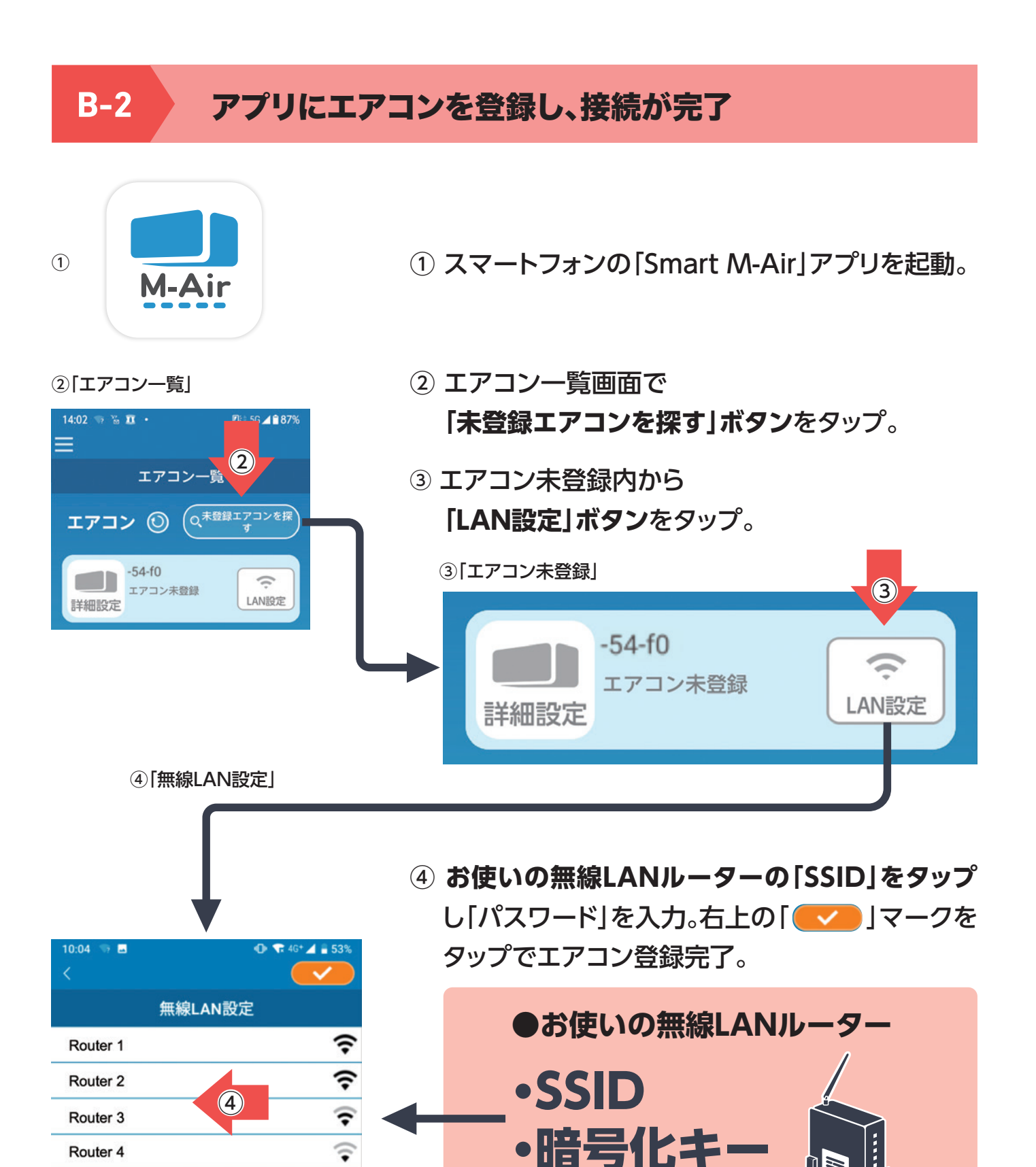

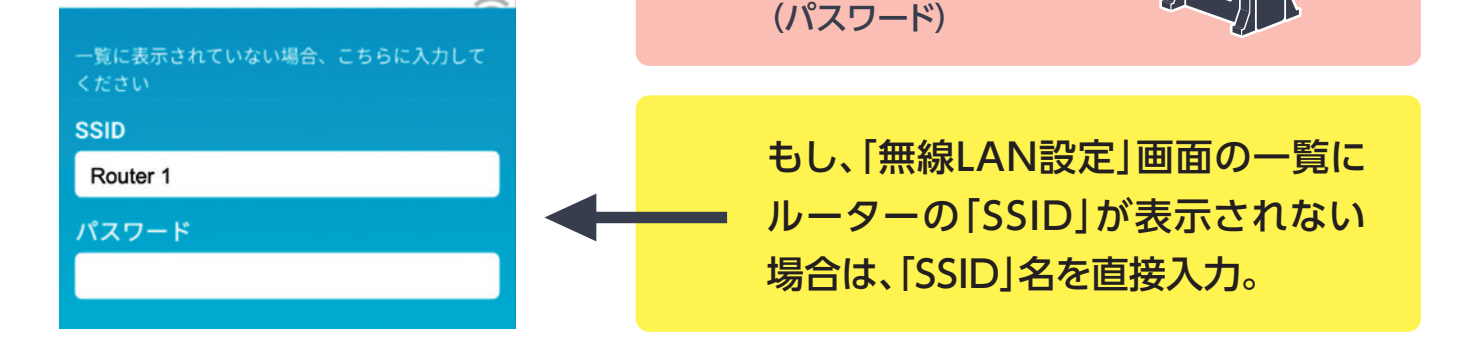

**?** 

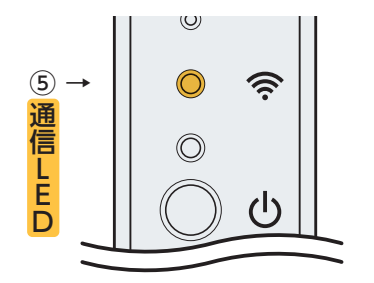

⑤ 接続が完了すると無線LANインターフェイスの 通信LED オレンジ色 が2秒点灯。

#### ⑥[エアコン一覧]

Router 4

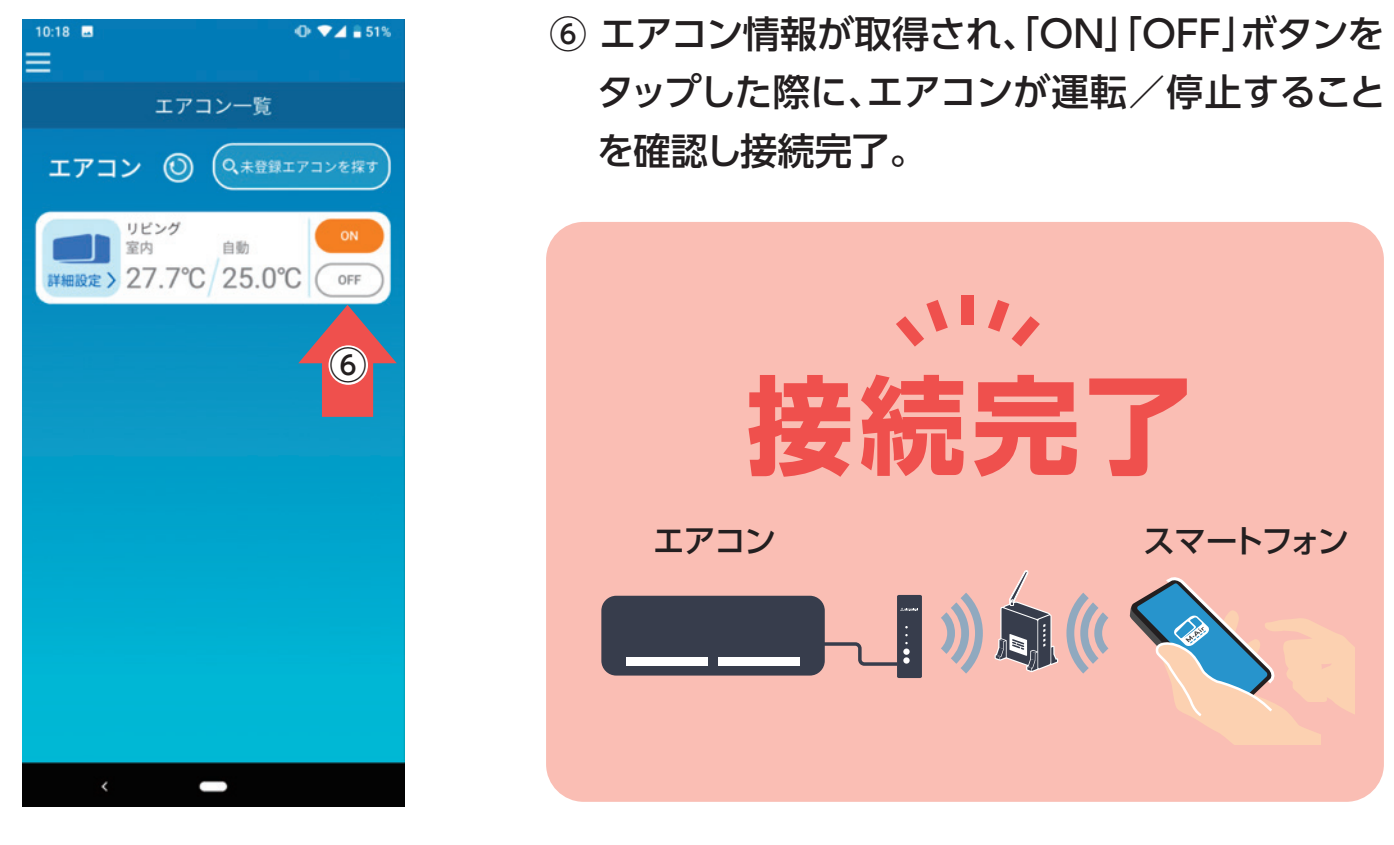

## ルーターとの接続の注意点

※再度確認しても接続できない場合は、無線LANルーターの接続可能台数の超過、停止 または故障の可能性がありますので、無線LANルーターの取扱説明書に従ってご確認 ください。

※インターネット回線が断線している場合は、ご契約のインターネットプロバイダーにご 確認ください。

※無線LAN接続設定は、エアコンの停止中に操作してください。

## その他ファームウェアのアップデート方法

※アップデートはアプリに表示されているエアコンを停止して行ってください。

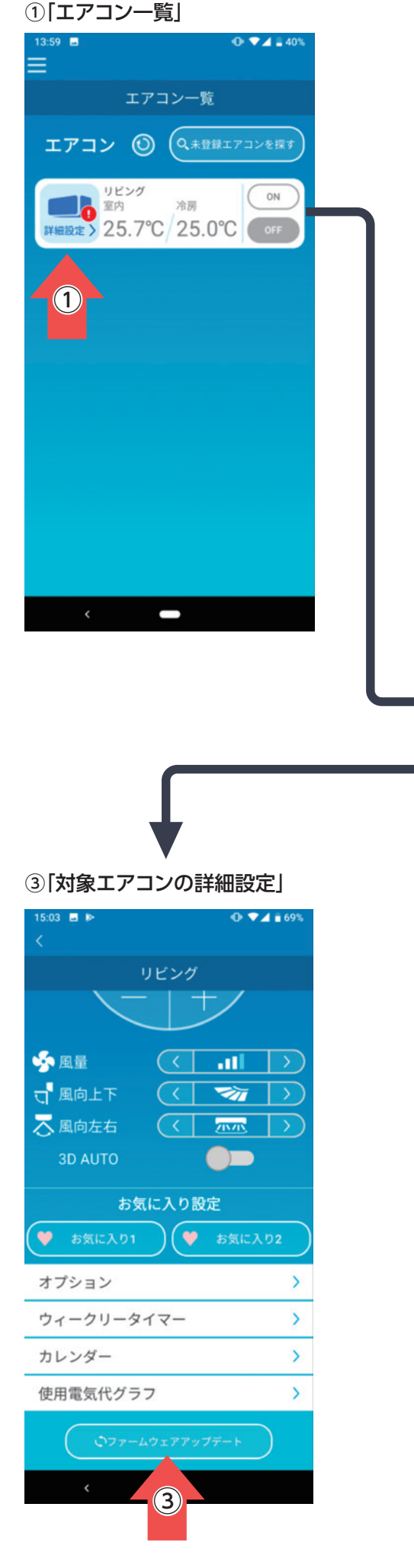

①「エアコン一覧」画面のアイコンに、
 お知らせマークがついた場合。

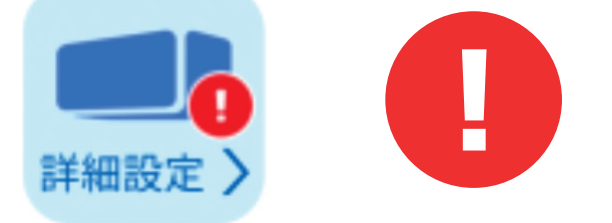

お使いの無線LANインターフェイスのファーム ウェアが最新でない場合、「エアコン一覧」画面に お知らせマーク(上記)のついたアイコンが表示 されます。

②[エアコン一覧]から対象のエアコンを選ぶ。

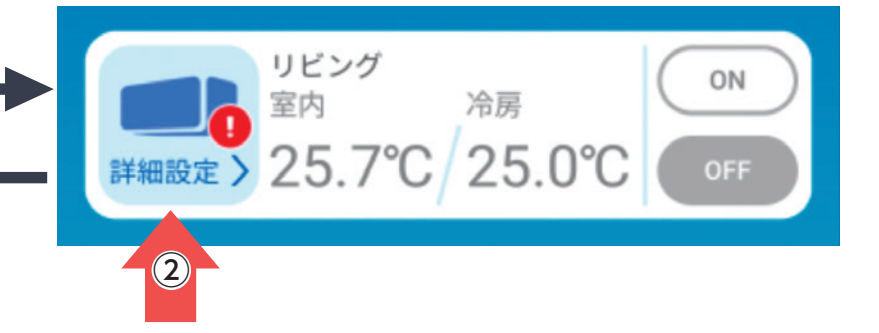

③その画面上にて、アップデートを行う。

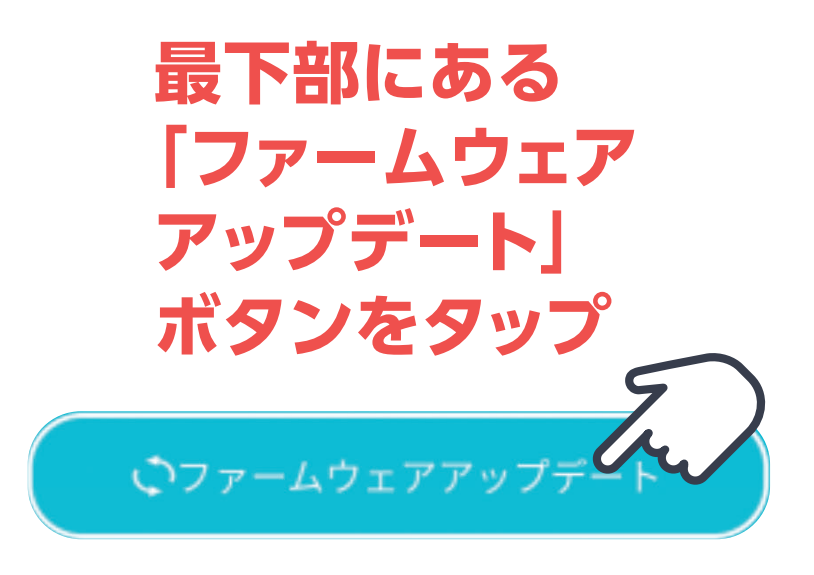

# 注意

### ●ファームウェアアップデートは、エアコンと同じ無線LANエリア内で実施してください。 ●事前にエアコンは停止してください。

●ファームウェアアップデートが無効な場合、ボタンは有効になりません。

ファームウェアアップデートに必要な時間は10分間(最大)です。その期間はアプリからの操作は受け付け られません。10分間(最大)経過後に「ファームウェアアップデート」ボタンが表示される場合は、再度ファー ムウェアアップデートを実施ください。

# ファームウェアアップデートができません

運転中、または内部クリーン運転中(送風運転表示)は、ファームウェアアップデートはで きません。エアコンを停止してからファームウェアアップデートを行ってください。無線 LANの接続環境によっては無線LANインターフェイスの認識に失敗する事があります。 この場合、以下の作業により操作可能になる事があります。

> ●更新ボタンをタップする。 ●スマートフォンのWi-Fi機能を「OFF」し、再度「ON」する。 ●無線LANインターフェイスをリセットする。

上記作業でも操作できない場合、無線LANの接続環境をご確認ください。

# 上記設定でもうまくつながらない場合は、弊社ホームページや 下記ボタンから、各種マニュアルをダウンロードしてご確認ください。

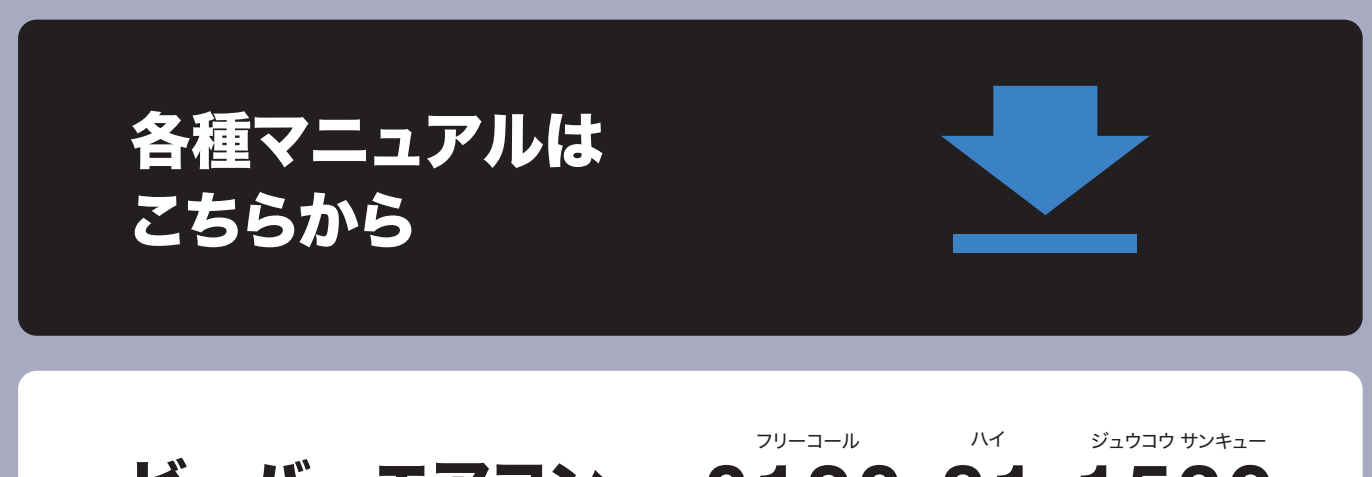

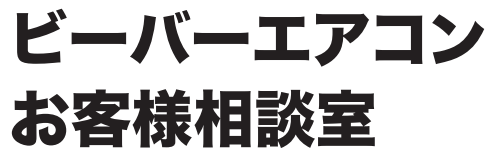

# 0120-81-1539

平日(月~金) 携帯電話・PHSからもご利用できます 受付時間/9:00~12:00、13:00~17:00

#### (製造)

#### 三菱重エサーマルシステムズ株式会社

三菱重工業株式会社100%出資会社

〒100-8332

東京都千代田区丸の内三丁目2番3号 丸の内二重橋ビル

#### (総販売元) 三菱重工冷熱株式会社 〒108-0023 東京都港区芝浦2-11-5

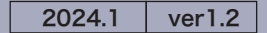